## Как понять, что сдают дошкольники в ГТО?

Нормативы испытаний (тестов) делятся на обязательные и по выбору. Обязательные - это проверка:

- 1. Скоростных качеств
- 2. Выносливости
- **3.** Силы
- 4. Гибкости

### I. СТУПЕНЬ (возрастная группа от 6 до 8 лет)\*

|                                | Испытания (тесты)                                                                      | Нормативы |      |      |         |      |      |  |  |  |  |  |
|--------------------------------|----------------------------------------------------------------------------------------|-----------|------|------|---------|------|------|--|--|--|--|--|
| №<br>п/п                       |                                                                                        | Мальчики  |      |      | Девочки |      |      |  |  |  |  |  |
|                                |                                                                                        |           |      |      | TIO     |      |      |  |  |  |  |  |
| Обязательные испытания (тесты) |                                                                                        |           |      |      |         |      |      |  |  |  |  |  |
| 1.                             | Челночный бег 3х10 м (с)                                                               | 10,3      | 10,0 | 9,2  | 10,6    | 10,4 | 9,5  |  |  |  |  |  |
|                                | или бег на 30 м (с)                                                                    | 6,9       | 6,7  | 6,0  | 7,1     | 6,8  | 6,2  |  |  |  |  |  |
| 2.                             | Смешанное передвижение на<br>1000 м (мин, с)                                           | 7.10      | 6.40 | 5.20 | 7.35    | 7.05 | 6.00 |  |  |  |  |  |
| 3.                             | Подтягивание из виса на<br>высокой перекладине<br>(количество раз)                     | 2         | 3    | 4    | -       | -    | -    |  |  |  |  |  |
|                                | или подтягивание из виса лёжа<br>на низкой перекладине 90 см<br>(количество раз)       | 6         | 9    | 15   | 4       | 6    | 11   |  |  |  |  |  |
|                                | или сгибание и разгибание рук<br>в упоре лёжа на полу<br>(количество раз)              | 7         | 10   | 17   | 4       | 6    | 11   |  |  |  |  |  |
| 4.                             | Наклон вперёд из положения<br>стоя на гимнастической скамье<br>(от уровня скамьи – см) | +1        | +3   | +7   | +3      | +5   | +9   |  |  |  |  |  |

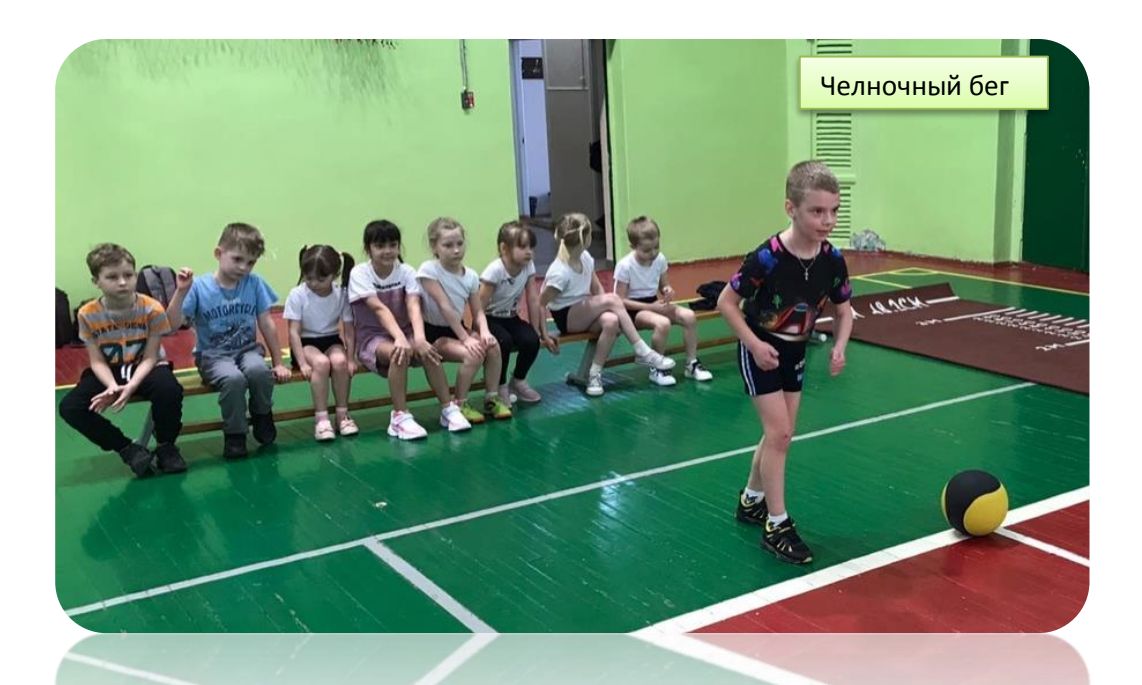

**По выбору**: на золото надо сдать еще 3 теста, на серебро и бронзу 2 теста (из 5 предложенных). Чаще всего из тестов по выбору детям легче сдать на хороший результат:

- прыжок в длину с места;

- поднимание туловища из положения лежа на спине («пресс»),

- смешанное передвижение по пересеченной местности.

#### I. СТУПЕНЬ (возрастная группа от 6 до 8 лет)\*

|                                                                                                    | Испытания (тесты)                                                              | Нормативы |      |      |         |      |      |  |  |  |  |  |
|----------------------------------------------------------------------------------------------------|--------------------------------------------------------------------------------|-----------|------|------|---------|------|------|--|--|--|--|--|
| N₽                                                                                                    |                                                                                | Мальчики  |      |      | Девочки |      |      |  |  |  |  |  |
| n/n                                                                                                    |                                                                                |           |      | TO   |         |      |      |  |  |  |  |  |
| Испытания (тесты) по выбору                                                                                                    |                                                                                |           |      |      |         |      |      |  |  |  |  |  |
| 5.                                                                                                    | Прыжок в длину с места<br>толчком двумя ногами (см)                            | 110       | 120  | 140  | 105     | 115  | 135  |  |  |  |  |  |
| 6.                                                                                                    | Метание теннисного мяча<br>в цель, дистанция 6 м<br>(количество попаданий)     | 2         | 3    | 4    | 1       | 2    | 3    |  |  |  |  |  |
| 7.                                                                                                    | Поднимание туловища из<br>положения лёжа на спине<br>(количество раз за 1 мин) | 21        | 24   | 35   | 18      | 21   | 30   |  |  |  |  |  |
| 8.                                                                                                    | Бег на лыжах на 1 км<br>(мин, с)**                                             | 10.15     | 9.00 | 8.00 | 11.00   | 9.30 | 8.30 |  |  |  |  |  |
|                                                                                                    | или смешанное передвижение<br>по пересечённой местности<br>на 1 км (мин, с)    | 9.00      | 7.00 | 6.00 | 9.30    | 7.30 | 6.30 |  |  |  |  |  |
| 9.                                                                                                    | Плавание на 25 м (мин,с)                                                       | 3.00      | 2.40 | 2.30 | 3.00    | 2.40 | 2.30 |  |  |  |  |  |
| Количество испытаний (тестов)<br>в возрастной группе                                                                                                    |                                                                                | 9         | 9    | 9    | 9       | 9    | 9    |  |  |  |  |  |
| Количество испытаний (тестов),<br>которые необходимо выполнить<br>для получения знака отличия<br>Всероссийского физкультурно-<br>спортивного комплекса «Готов<br>к труду и обороне» (ГТО)<br>(далее–Комплекс) |                                                                                | 6         | 6    | 7    | 6       | 6    | 7    |  |  |  |  |  |

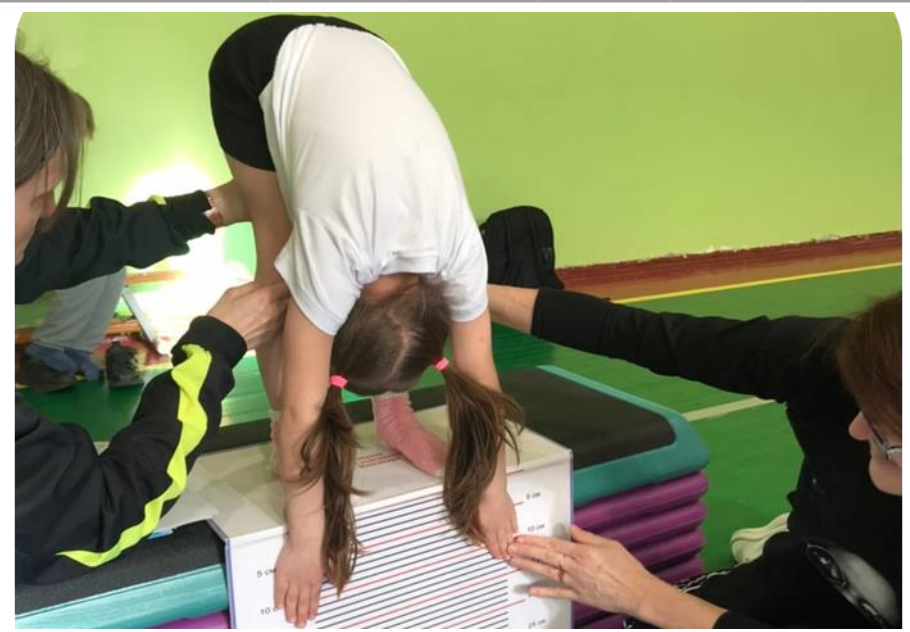

Отчетный период, когда можно выполнить испытания, установлен с 1 января по 31 декабря. Далее результаты «сгорают» и придется выполнять заново. Выгрузка результатов на золото происходит поквартально. Например, последний тест был сдан в мае, приказ о присвоении золотого значка ГТО будет только в июле. Как правило, дошкольники **I ступень ГТО** (дети 6-8 лет) сдают с февраля по май. К участию допускаются все желающие, не имеющие медицинских противопоказаний (дети с основной группой здоровья). Оформляется общая заявка от сада, заверенная врачом.

# Алгоритм регистрации детей на сайте ГТО

- 1. Регистрируют детей на сайте ГТО родители (законные представители)
- 2. Зайти на сайт gto.ru
- 3. Вверху справа найти слово «регистрация», нажать
- **4.** Указать свой электронный адрес (если в семье несколько детей, для каждого ребенка отдельный электронный адрес)
- 5. Ввести пароль, который пришел на ваш электронный адрес
- 6. Вводим дату рождения участника, т.е. РЕБЕНКА
- 7. Далее фамилию, имя, отчество РЕБЕНКА
- 8. Загружаем фотографию участника (ребенка)
- 9. Вносим адрес проживания
- 10. Вносим персональные данные родителей (законных представителей)
- **11.** В графе «образование и работа» указать дошкольник и ввести номер образовательной организации
- **12.** В графе «персональные предпочтения» указать вид спорта, которым увлекается дошкольник (футбол и т.д)
- 13. Скачать согласие на обработку персональных данных несовершеннолетнего
- 14. Нажать на слово «регистрация». Если все графы правильно заполнены, ваш ребенок получает свой **ID-номер**, который можно узнать здесь же в личном кабинете.

### Наиболее часто при регистрации встречаются следующие ошибки:

- 1. Родитель вместо ФИО ребёнка вписывает свое
- **2.** Родитель вместо даты рождения ребёнка ставит дату регистрации на сайте ГТО

## Желаем спортивных успехов нашим ребятам!